## iPhone・iPadのアプリで「デバイスのポリシー違反に関するお知らせ」が出た場合(1/3)

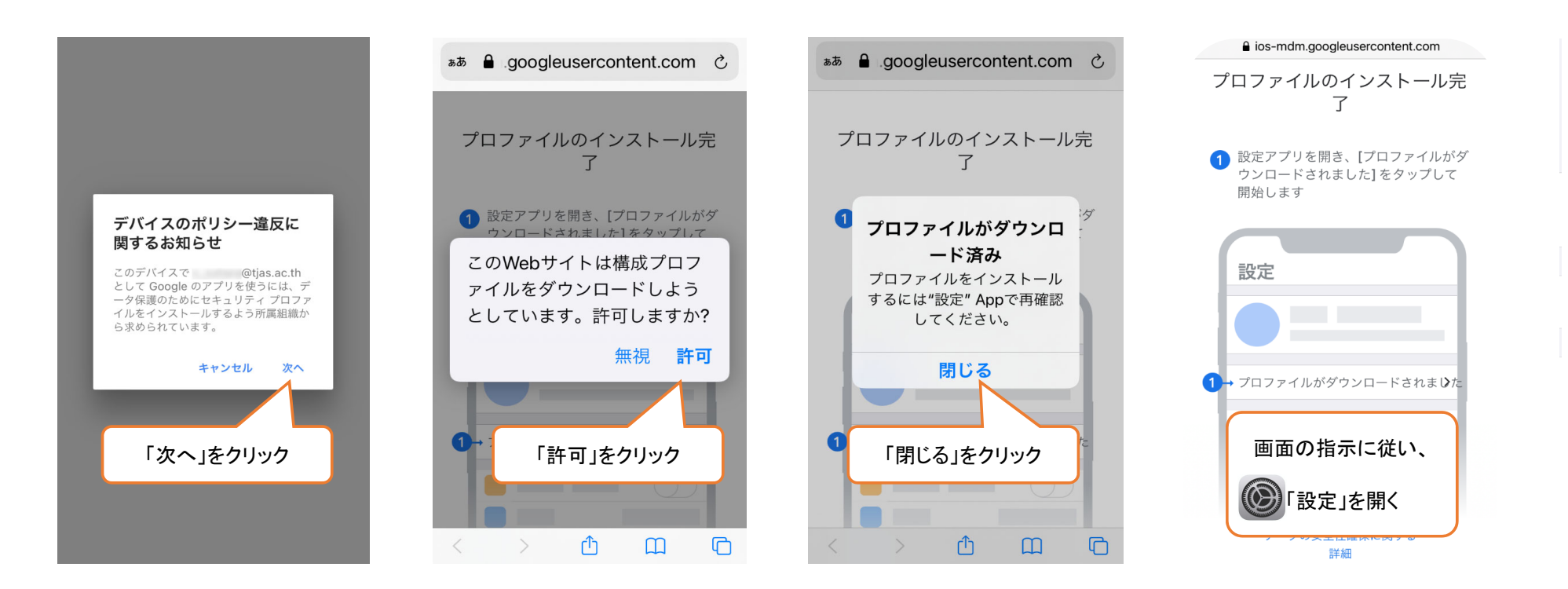

### iPhone・iPadのアプリで「デバイスのポリシー違反に関するお知らせ」が出た場合(2/3)

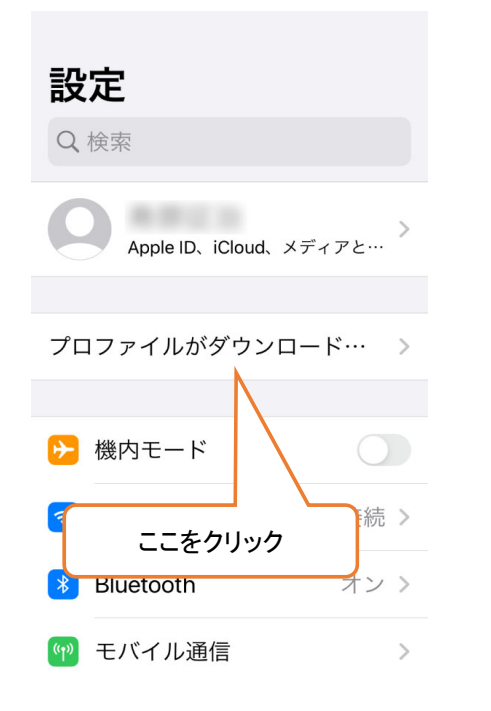

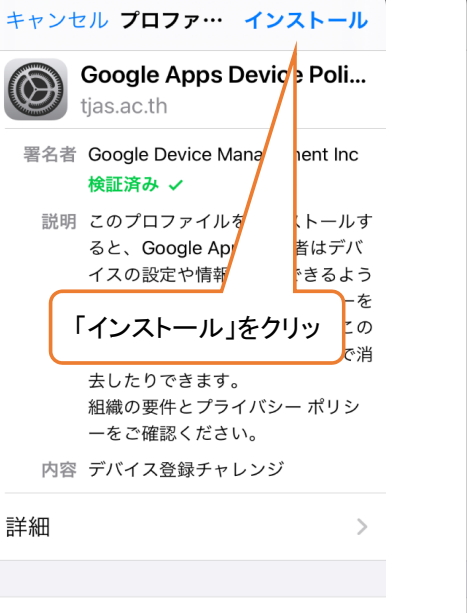

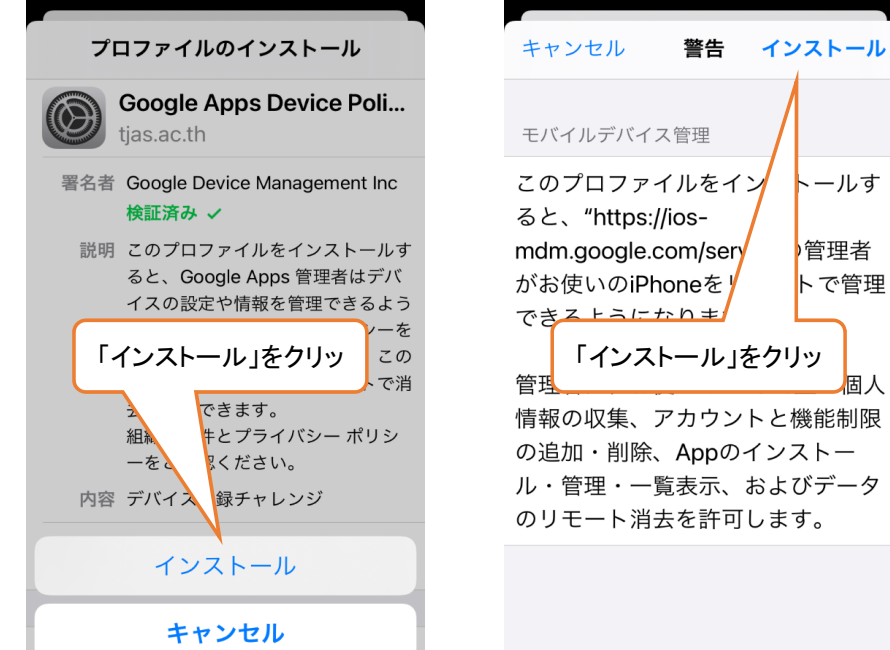

トールす

管理者

トで管理

固人

ダウンロード済みプロファイル…

#### iPhone・iPadのアプリで「デバイスのポリシー違反に関するお知らせ」が出た場合(3/3)

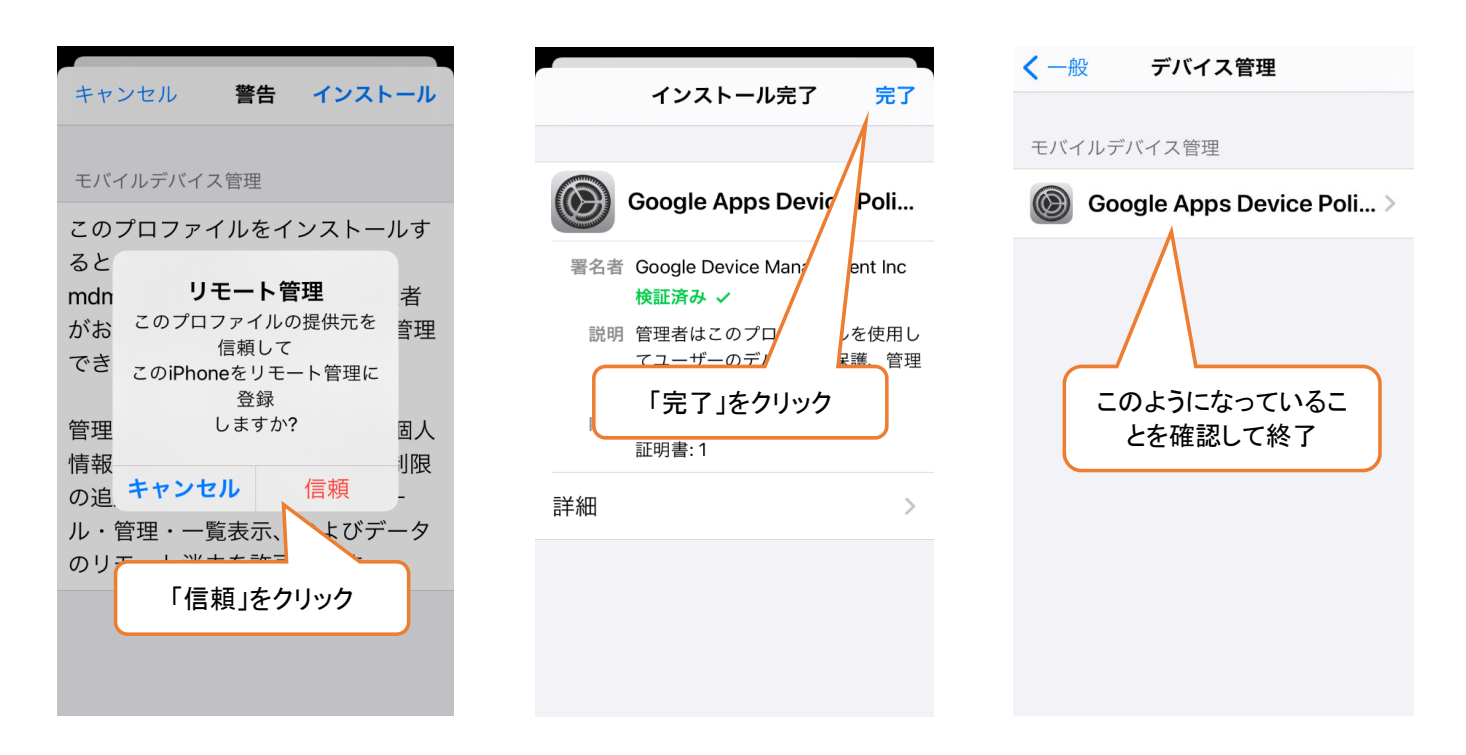

# プロファイルをインストールしても使えない場合、個人のGmailアカウントに紐づいてしまった可能性があるので、その場合は一度プロファイルを削除してください(1/2)

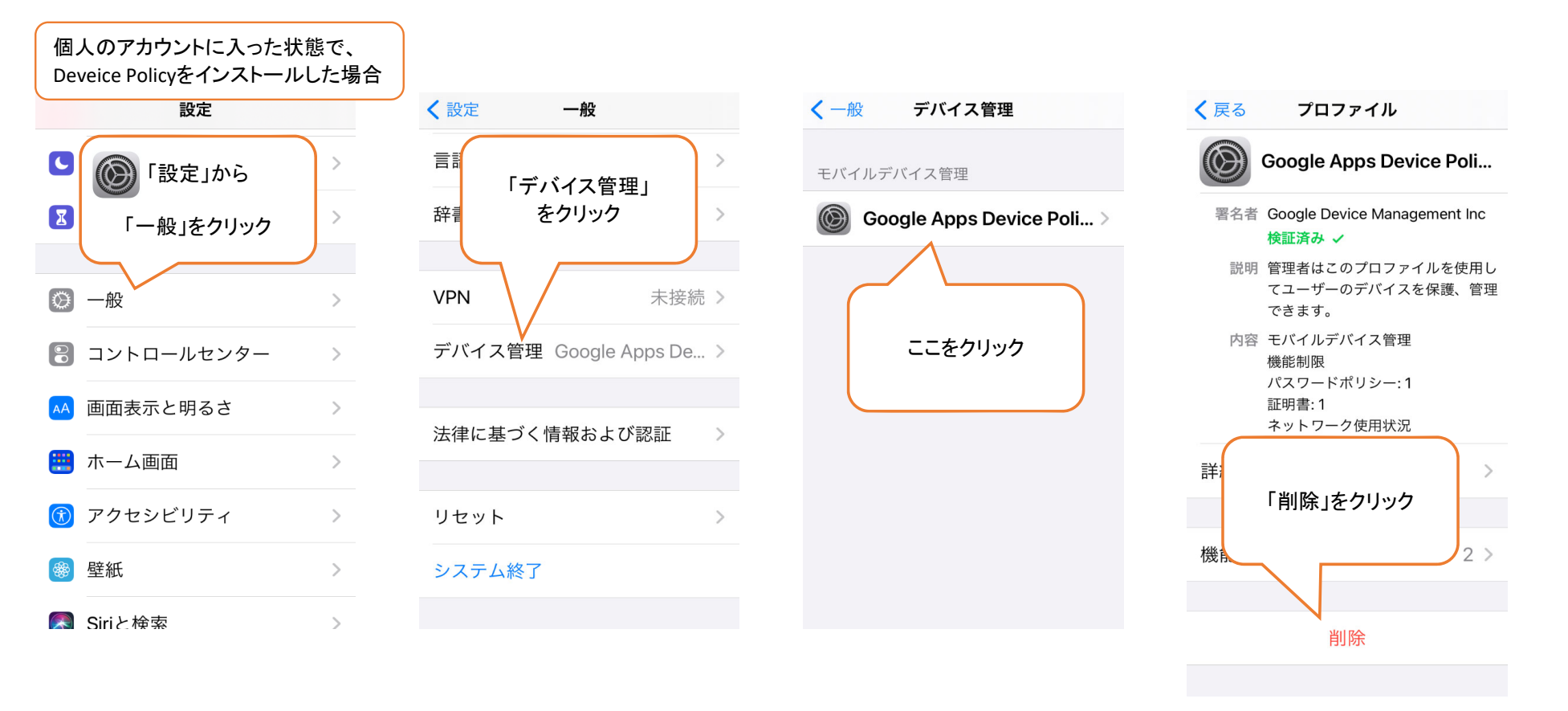

#### プロファイルをインストールしても使えない場合、個人のGmailアカウントに紐づいてしまった 可能性があるので、その場合は一度プロファイルを削除してください(2/2)

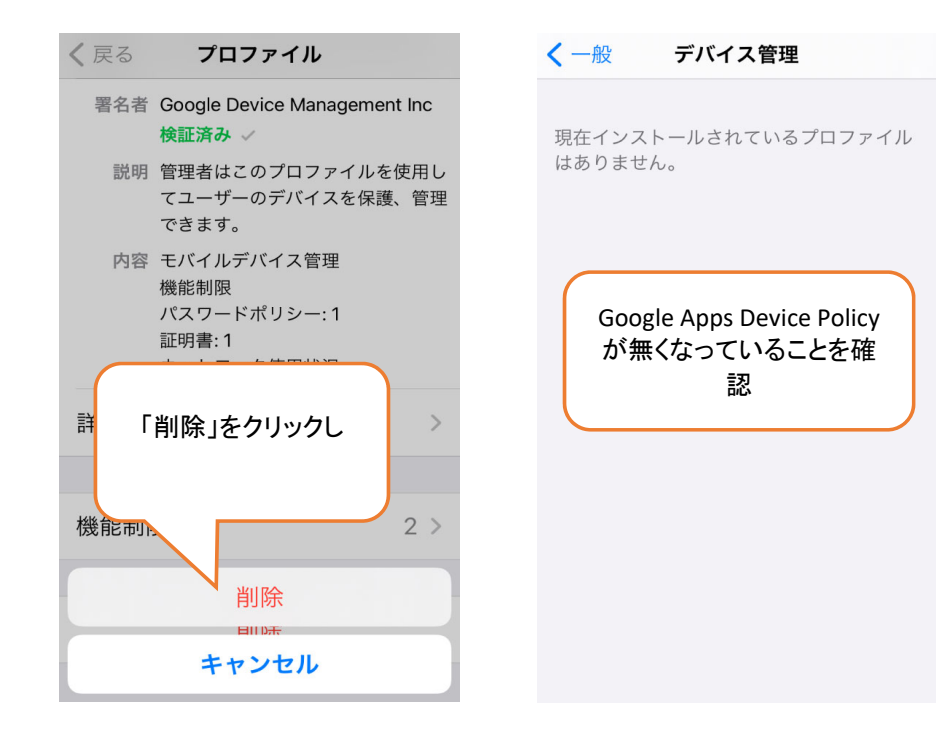